河南省农房建设和农村建筑工匠管理信息系统

(县级用户篇)

2021 年 10 月

主页

整个页面左则是菜单列表,不同用户组的用户因权限不同,左侧列表显示的菜单也不同。 页面顶部有几个功能按钮:显示隐藏左菜单、刷新页面、回主页、退出等操作。 页面中包含几类数据的统计数据。

|             | (三) 🖉 河i                              | 南省农房建                  | 设和农村     | 村建筑工匠    | 管理信  | 言息系统   | 充       |                                | C 🖒 巩义市                          | 退出                |
|-------------|---------------------------------------|------------------------|----------|----------|------|--------|---------|--------------------------------|----------------------------------|-------------------|
|             | 位置: 主页 显示                             | 隐藏左菜                   | 单        |          |      |        |         |                                | 刷新 回主页                           | 退出系统              |
| - 项目查询      | 2. 巩义市郑州巩                             | 议市的用户 您好               | F, 欢迎使用智 | 普理系统 修改名 | 密码   | () 181 | 次登录的时间: | 2021- <mark>07-06</mark> 15:22 | 委日表登                             |                   |
| ≢ 工匠培训 👻    | ⑤ 各地建房备                               | i案情况                   |          |          |      |        |         | 更多                             | △ 公告信息                           | 更多                |
|             | 区域                                    | 备案总数                   | 待审批      | 审批通过     | 在建   | 停工     | 完工待验    | 已验收                            | 通知公告   关于用户反馈问题 (统计表与查询数量不一致的)的。 | 心理说明              |
| ── 农房交损上报 ▼ | 新华路街道                                 |                        |          |          |      |        |         | 0                              |                                  |                   |
|             | 杜甫路街道                                 |                        |          |          |      |        |         | Ŭ                              |                                  |                   |
| 壹 灾后重建      | 永安路街道                                 |                        |          |          |      |        |         | 0                              |                                  |                   |
| Ξ 系統管理 🛛 🔻  | 孝义街道                                  |                        |          |          |      |        |         |                                |                                  |                   |
|             | 紫荆路街道                                 |                        |          |          |      |        |         |                                |                                  |                   |
|             | 米河镇                                   | 3                      |          | 1        |      |        |         | 1                              |                                  |                   |
|             | 新中镇                                   |                        |          |          |      |        |         | 0                              |                                  |                   |
|             | 學 农村住房建                               | 筑项目统计(打                | 安月份)     |          |      |        |         | 更多报表                           | 摩 农村住房建筑项目统计(按区域)                | 更多报表              |
| $\square$   | 年度 全部 •<br>4                          | v                      | 3        | 建房数量统    | ìt   |        |         | ≡                              | 年度 全部 ▼ 建房数量统计                   | ≡                 |
|             | ····································· |                        |          |          |      |        |         |                                |                                  |                   |
|             | 一月                                    | 二月 三月                  | 四月 王     | 词 六月     | 七月 ノ | 1月 九月  | 十月 十-   | 一月十二月                          |                                  |                   |
|             |                                       |                        | 1        | ● 建房数量统计 | 表    |        | н       | ghcharts.com.cn                | 米河镇:3,100.0%                     | Highcharts.com.cn |
|             | 🖻 培训情况统                               | i计 <mark>(</mark> 按月份) |          |          |      |        |         | 更多报表                           | 🜳 培训情况统计(按区域)                    | 更多报表              |
|             | 年度全部、                                 | ~                      |          | 年度统计表    | U.S. |        |         | ≡                              | 年度 全部 ✔ 区域占比表                    | =                 |
|             | XX                                    |                        |          |          |      |        |         |                                |                                  |                   |

# 1 建房管理

# 1.1 项目查询

# 1.1.1 功能描述

查询辖区内的所有农村建房施工项目信息。

# 1.1.2 功能说明

|          |   | Ξ 🕝 河南:       | 省农房建设和       | 和农村建筑   | 筑工匠管 <del>日</del> | 里信息系   | 统    |       |         |                |           | c    | 습  | 巩义市,       | 郑州巩义市  | 5 退出 |
|----------|---|---------------|--------------|---------|-------------------|--------|------|-------|---------|----------------|-----------|------|----|------------|--------|------|
| 🧮 建房管理   | • | 位置: 主页 > 建房管理 | > 项目查询       |         |                   |        |      |       |         |                |           |      |    |            |        | ų    |
| 一项目查询    |   | 1 施工项目报表      | 2 施工检查记录     | T.K.    |                   |        |      |       |         |                |           |      |    |            |        |      |
| 三 工匠培训   |   | 所属区域 巩义市      | ~            | 宅基地地类   | -全部- 💙            | 建房性质   | -全部- | × 1   | 观宅基地处置情 | <b>请况</b> - 全部 | - •       | 备案日期 | 备室 | 时间-起 -     | 备案时间-止 |      |
| ☴ 工匠管理   |   | 审批状态 -全部- ✔   | 施工状态 -全      | 部- 🗸    | 关键字·请选            | -<br>- | ~    |       |         | Ĩ              | 1)<br>Tij | 重罟   |    |            |        |      |
| ─ 农房灾损上报 |   |               |              |         |                   |        |      |       |         |                |           |      |    |            |        |      |
| ■ 灾后重建   |   | 序号 备案编号       | 所属区域         | 地址      | 姓名                | 联系印    | 话    | 宅基地面积 | 建筑面积    | 现宅处理           | 建房类型      | 地类   | 层数 | 备案时间       | 审批状态   | 项目状态 |
| 三 系統管理   |   | 1 点击这里查       | 1 *河镇<br>活祥细 | 草店 XX排X | <del>X号</del> 张三丰 | 138    | 5    | 200   |         | 保留             | 改扩建       | 建设用地 | 1  | 2021-10-27 | 通过     | 已验收  |

图 1: 查询主页面

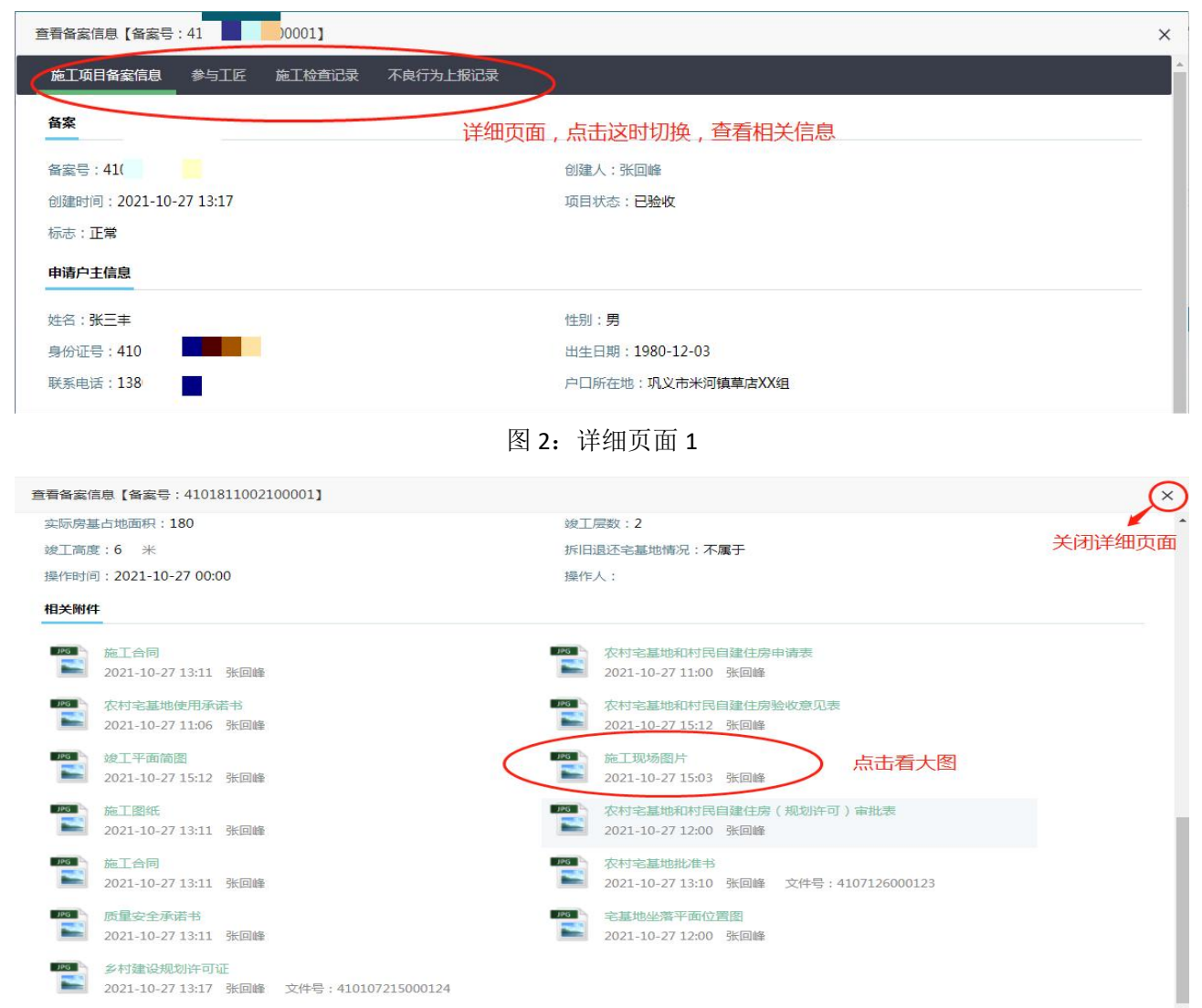

| 图 3: 详 | 细页面 2 |
|--------|-------|
|--------|-------|

| 施工项目备案     | 信息参与工匠 | 施工检查记录 | 不良行为上报记录 |          |    |      |      |      |
|------------|--------|--------|----------|----------|----|------|------|------|
| 与该项目的农村工   | 匠列表    |        |          |          |    |      |      |      |
| 姓名         | 身份证    | 3      | 手机号码     | 归集号      | 区域 | 不良行为 | 参与项目 | 参与培训 |
| 赵 <b>王</b> | 41018: | H. M   | 18 1     |          |    |      |      |      |
| 陈昌         | 41010. |        | 13       | 21410    |    |      |      |      |
|            |        |        |          |          |    |      |      |      |
|            |        |        | 图 4      | : 详细页面 3 |    |      |      |      |

| 施丁项月备室信息 参与丁匠 前  | 施丁检查记录 不良行为上报记录                       |       |      |      |      |    |
|------------------|---------------------------------------|-------|------|------|------|----|
|                  |                                       |       |      |      |      |    |
| 2月的施上检查记录列表      |                                       | 22777 |      |      |      |    |
| 检查时间             | 施工情况                                  | 图片    | 违规行为 | 安全争故 | 项目状态 | 操作 |
| 2021-10-27 00:00 | I I I I I I I I I I I I I I I I I I I |       | 无    | 无    | 在建   | 查君 |
| 2021-10-27 00:00 |                                       |       | 无    | 无    | 在建   | 查测 |
|                  |                                       |       |      |      |      |    |

图 5: 详细页面 4

| 查看备案信息【  | 番案号:4101811002100001】 | ×     |
|----------|-----------------------|-------|
| 查看施工检查信息 |                       | ×     |
| 施工检查信息   |                       | 关闭施工检 |
| 情况描述     | 正常施工中,XX              | 查详细页  |
| 违规行为     | 无                     |       |
| 安全事故     | 无                     |       |
| 检查时间     | 2021-10-27 00:00      |       |
| 记录时间     | 2021-10-27 15:04      |       |
| 记录人      | 城建张回峰                 |       |
| 项目状态     | 在建                    |       |
| 上传附件     | 点击这里看大图               |       |

图 6: 详细页面 5

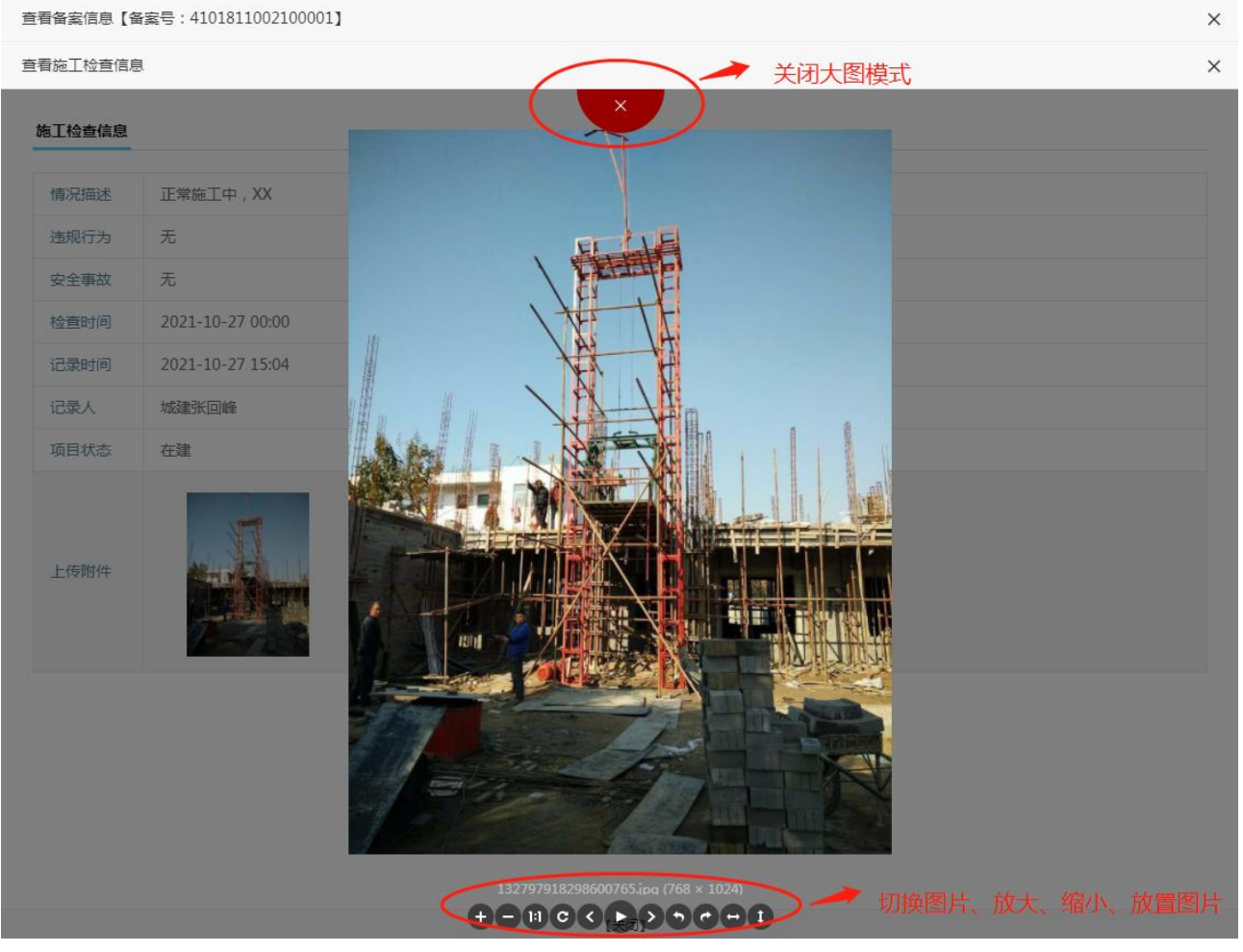

图 7: 详细页面 6

| 前前  | 虹项目报表    | 2 施工检查 | 记录     | 点击这   | 理,         | 可查看   | 施工         | 检查记录       | ₹       |       |      |      |     | 本页面用           | k对所有备案<br>#多冬供讨浦 | 信息进行<br>清询、登 |
|-----|----------|--------|--------|-------|------------|-------|------------|------------|---------|-------|------|------|-----|----------------|------------------|--------------|
| 所属区 | 域 巩义市    | ~      | 宅基地地类  | -全部-  | ~          | 建房性质  | -全部-       | <b>~</b> ∃ | 观宅基地处置情 | 况 -全部 |      | 备案日期 | 备案时 | 间 录用户仅能<br>信息。 | 检查询本辖区           | 内的备案         |
| 审批状 | 态 -全部- 🗸 | 施工状态   | -全部- 🖌 | 关键字   | -请选择·      | 2     | ~          |            |         | Ĩ     | 锏    | 重置   |     |                |                  |              |
| 浔   | 备案编号     | 所属区    | 区域 地址  |       | 姓名         | 联系电   | 话          | 宅基地面积      | 建筑面积    | 现宅处理  | 建房类型 | 地类   | 层数  | 备案时间           | 审批状态             | 项目状想         |
| 0   | 410      | ■01 ¥词 |        | VVE 1 | <b>•</b> + | 110.0 | <b>5</b> 6 | 200        |         | 保留    | 改扩建  | 建设用地 | 1   | 2021-10-27     | 通过               | 已验说          |

图 8: 施工检查记录

| 所属区域    | 巩义市 |            | ~ (                    | □有违规行为 □有实               | 全事故 记录日期 记录日期-起  | • 记录日期   | 朝-止 | 备案     | 编号     |          |                          |                      |
|---------|-----|------------|------------------------|--------------------------|------------------|----------|-----|--------|--------|----------|--------------------------|----------------------|
| 施工状态    | 全部  | ~          | 查询                     |                          |                  |          |     |        |        |          |                          |                      |
| 2       | 宏编号 | 姓名         | 地址                     | 检查时间                     | 施工情况             |          | 图片  | 违规行为   | 安全事故   | 项目状态     | 记录日期                     | 操作                   |
| - H:    |     | 357015     |                        |                          |                  |          |     |        |        |          |                          |                      |
| 41(= == |     | 张三丰        | 草店 XX排XX号              | 2021-10-27               | A DEC N DECEMBER |          |     | 无      | 无      | 在建       | 2021-10-27               | 查看 编辑 删除             |
| 41@ ==  |     | 张三丰<br>张三丰 | 草店 XX排XX号<br>草店 XX排XX号 | 2021-10-27<br>2021-10-27 | and the second   | 20<br>10 |     | 无<br>无 | 无<br>无 | 在建<br>在建 | 2021-10-27<br>2021-10-27 | 查看 编辑 删除<br>查看 编辑 删除 |

# 2 工匠培训

#### 2.1 培训工匠审核

#### 2.1.1 功能描述

培训机构创建的培训计划在这里都可以查看到。我们县级用户要做的就是将未审核的计划进行审核操作。

#### 2.1.2 注意事项

- 1) 培训计划的创建是一次培训的开始,是对本次培训的详细安排。培训机构提交了培训计划后,等待县 级进行审核。只有审核通过后,才能开班报名。
- 2) 这是整个培训流程中非常重要的一个操作,是必须的操作。
- 3) 如果"培训机构"、"工匠培训计划"这两项下拉中为空时,表示没有任何培训计划。
- 4) 如果"工匠培训计划"下拉中的培训计划比较多,我们可以通过选择"培训机构"直接中的机构去筛

选对应机构的计划。还可以点击 查看全部 只看未审核 只看已审核 只看未通过 来筛选出对应的 计划。

#### 2.1.3 操作说明

包含查看和审核两个操作。 页面整体布局:

| 😑 🥝 河南省农房建设和农村建筑工匠管理信息系统                                                                                                    | C 合 登封市,郑州登封市 退出                                                             |
|----------------------------------------------------------------------------------------------------|------------------------------------------------------------------------------|
| <b>工匠培训计划管理</b> 在这里,可以浏览、审核工匠报名计划。                                                                                                    |                                                                              |
| 培训机构相关安排<br>培训地区:郑州 > 登封市<br>夏春全部,只要去审核,只要已审核,只要已审核,只要不承过,<br>这几个按钮用来师选下拉列表中计划<br>计划安排                                                                                                    |                                                                              |
| <ul> <li>报名时间:从2021-10-20至:2021-11-25</li> <li>报到刷卡截止时间:2021-11-25 18:00</li> <li>现场审核:从2021-10-26至:2021-10-27</li> <li>汇总上报:2021-10-28</li> <li>准考证批复:2021-10-28</li> <li>培训地区:登封市</li> <li>这个区域是显示"工匠培训计划"</li> <li>下拉法中的亚个计书》注情</li> </ul> |                                                                              |
|                                                                                                    |                                                                              |
| 查看计划:<br>查看 "工匠培训计划"下拉选中的培训计划的详<br><b>工匠培训计划管理</b> 在这里,可以浏览、审核工匠报名计划。                                                                                                    | 细信息。                                                                         |
| <b>培训机构相关安排</b><br>培训地区: 郑州 ✓ 登封市 ✓ 培训机构: 郑州市建安职<br>宣看全部 只看未审核 只看已审核 只看未通过<br>计划安排                                                                                                    | 业技能培训学校有限公司 ✓ 工匠培训计划: 2021年1: ●▲ ● ユリア ● ● ● ● ● ● ● ● ● ● ● ● ● ● ● ● ● ● ● |
| <ul> <li>报名时间:从 2021-10-20 至: 2021-11-25</li> <li>报到刷卡截止时间: 2021-11-25 18:00</li> <li>现场审核:从 2021-10-26 至: 2021-10-27</li> <li>汇总上报: 2021-10-28</li> <li>增引此短: 登封市</li> </ul>                                                                 |                                                                              |
| <ul> <li>培训人数: 60 (単位:人)</li> <li>培训地点: 望封市XXX(酒店几様XX会议室</li> </ul>                                                                                                    |                                                                              |

#### 审核计划:

审核计划时,需先在"工匠培训计划"下拉中选中培训计划,看到这个计划的详细信息。如果要审核,找 到详细信息底部的审核按钮。

| 工匠培训计                                       | 划管理 在这里,可以浏览、审核工匠报名计划。                                                                                                    |
|---------------------------------------------|----------------------------------------------------------------------------------------------------|
| 培训机构相关安排                                    |                                                                                                    |
| 培训地区: 郑州                                    | ✓ 登封市 ✓ 培训机构: ★★★★★★★★★★★★★★★★★★★★★★★★★★★★★★★★★★★★                                                                                                    |
| 查看全部 ( 只看                                   | ま 事核 月春日 事核 月春 未通过                                                                                                    |
| 计划安排                                        | <ul> <li> <b>1</b> 审核前可以先点这个按钮,筛选计划      </li> <li> <b>1</b> 审核前可以先点这个按钮,筛选计划      </li> <li> <b>1</b> 在下拉中选择一个计划审核               <b>1</b> 如果下拉是空的,表明没有需要审核的计划      </li> </ul> |
| • 报名时间:从                                    | 、2021-10-20 至: 2021-11-25                                                                                                    |
| • 报到刷卡截止                                    | 时间: 2021-11-25 18:00                                                                                                    |
| <ul> <li>现场审核:从</li> </ul>                  | 2021-10-26 至: 2021-10-27                                                                                                    |
| <ul> <li>汇息上报:20</li> <li>准考证批复:</li> </ul> | J21-10-28<br>2021-10-28                                                                                                    |
| • 培训地区: 登                                   | 樹市                                                                                                    |
|                                             |                                                                                                    |
| <ul> <li>培训人数:</li> </ul>                   | 60 (单位:人)                                                                                                    |
| <ul> <li>培训地点:</li> </ul>                   |                                                                                                    |
| <ul> <li>考试时间:</li> </ul>                   |                                                                                                    |
| <ul> <li>考试地点:</li> </ul>                   | <br>XXX机房                                                                                                    |
| <ul> <li>联系人信息:</li> </ul>                  |                                                                                                    |
| <ul> <li>培训说明:</li> </ul>                   |                                                                                                    |
|                                             | 培训说明培训说明                                                                                                    |
|                                             |                                                                                                    |
|                                             |                                                                                                    |
|                                             |                                                                                                    |
| <ul> <li>培训内容:</li> </ul>                   |                                                                                                    |
|                                             |                                                                                                    |
|                                             |                                                                                                    |
|                                             |                                                                                                    |
|                                             | 3、点击这里的按钮进行审核                                                                                                    |
| ( ) 审核通过, 分许                                |                                                                                                    |
| THIS CELET JUN                              |                                                                                                    |

点击按钮审核操作完成后,会有以下这样成功的提示窗口。

| www.hnjsjn.com 显示 |    |
|-------------------|----|
| 操作成功!             |    |
|                   | 确定 |

# 2.2 工匠报名信息

# 2.2.1 功能描述

这是一个查询功能,用来查询已报名工匠信息。在这里可以查询到工匠的基本信息、报到刷卡情况、准考

证号、归集号等信息。

报到补刷:这个页面有一个报到补刷的功能。操作以后,可以为学员补刷卡。(这个功能特殊情况下才使用)

## 2.2.2 操作说明

点击左菜单,进入以下页面:

| Ξ 建房管理 🔹 🔻 | 工匠培训排         | 民名查询   | 在这里,      | 可以浏览、审核工匠报名人员信息。 |           |              |   |
|------------|---------------|--------|-----------|------------------|-----------|--------------|---|
| 三 工匠培训 ▲   | 培训地区: 郑州      | ▼ 登封   | 讨市        | ❤ 培训机构: [郑;      | \\\\\     | 学校有限公司 🗸 🛛 工 | 匠 |
| 一 培训计划审核   | 姓名:           | 身份     | ۱.        | 单位:              | 4         | 報: 💙         |   |
| 工匠报名信息     | 报到刷卡:<br>2条记录 | ▶ 刷卡方  | जिल्ली: 🗌 | ✔ 状态: ✔          | 查询 导出数    | 胡居           |   |
| - 规场审核     | 序号 报到补刷       | 培训所在地  | 状态        | 学员               | 工种        | 准考证          | 1 |
| -LE-H WINT | 1 [刷卡]        | 郑州-登封市 | 日汇总       |                  | 农村工匠【初级工】 | 4 <b>% 8</b> |   |
| 一 工匠考试计划   | 2 [刷卡]        | 郑州-登封市 | 日汇总       | 张                | 农村工匠【初级工】 |              |   |

#### 条件查询:设置条件,再点击查询即可。

| 培训地区:郑州 🗸 | 登封市    | ✔ 培训机构: 郑 |          | 工匠培训计划: | ~ |
|-----------|--------|-----------|----------|---------|---|
| 姓名:       | 身份证: 条 | 件筛选区 单位:  | 等级: 🗸    | ]       |   |
| 报到刷卡: 🔽 🗸 | 刷卡方式:  | ✓ 状态: ✓   | 查询  导出数据 |         |   |

#### 报到补刷:

点击"[刷卡]"后,确认补刷,操作完成后会提示框。

2条记录

| 序号 | 报到补刷 | 培训所在地  | 状态  | 学员            | 工种                          | 准考证       | 归集号 | 学历 | 儲工 |   |
|----|------|--------|-----|---------------|-----------------------------|-----------|-----|----|----|---|
| 1  | [刷卡] | 郑州-登封市 | 已汇总 | 李             | 农村工匠【初级工】                   | 44        |     | 初中 | 10 | 1 |
| 2  | [刷卡] | 郑州。登封市 | 日汇总 | 张             | 农村工匠【初级工】                   | 44"       |     | 高中 | 15 |   |
|    |      |        |     | www.h<br>您确认要 | nnjsjn.com 显示<br>要人工补刷此记录吗? | $\subset$ | 确定  |    | 硝  |   |

#### 2.3 现场审核

#### 2.3.1 功能描述

这个功能是在学员报名刷卡后,是对报名学员信息的一个审核。

#### 2.3.2 注意事项

- 1) 有的培训机构也具有这个【现场审核】功能。可以自行进行审核。培训机构无法自行进行审核时, 县 级用户才需要在这里进行审核。
- 2) 这里能看到的学员必须是报到刷卡过的。
- 3) 必须在培训计划中安排的这个时间段才能进行现场审核,否则看不到审核按钮。下图是在培训计划审 核里看到的培训计划详细信息中的截图。可以看到现场审核时间段。

| 13 | 安排                                    |    |
|----|---------------------------------------|----|
| •  | 报名时间:从 2021-10-20 至: 2021-11-25       |    |
| •  | 报到刷卡截止时间: 2021-11-25 18:00            |    |
| •  | 现场审核:从 2021-10-26 至: 2021-10-27       | ٦. |
| :  | 汇息上报: 2021-10-28<br>准考证批复: 2021-10-28 |    |
| •  | 培训地区: 登封市                             |    |

### 2.3.3 操作说明现场

进入页面时,默认显示出未审核的学员列表。如果显示为空,说明没有需要审核的数据。

|          | - | 工匠培训现场审核  | 在这里,可以浏览、审核工匠报名人员信息。                                |
|----------|---|-----------|-----------------------------------------------------|
| 三 工匠培训   | • |           | $\sim$                                              |
| 一 培训计划审核 |   | 培训地区:郑州 🗸 | 登封市 v 培训机构: 郑 教 教 · · · · · · · · · · · · · · · · · |
| - 工匠报名信息 |   | 身份证:      |                                                     |
| - 现场审核   |   |           | 这用账礼目于的月 <b>土</b> 市拉的工匠利丰信自                         |
| 一 工匠培训班  |   |           | 这里默从亚小山定木甲核山工匠列表后态                                  |

可以在查询条件中,选择"审核"下拉列表中的各种状态,可以查看到对应状态的学员。

| 工匠培          | 训现   | <b>场审核</b> 在这里,可以浏览、审核   | 工匠报名人员信息。                                    |      |                               |              |       |        |     |    |       |                  |          |
|--------------|------|--------------------------|----------------------------------------------|------|-------------------------------|--------------|-------|--------|-----|----|-------|------------------|----------|
| 培训地[<br>身份证: | ⊠: 郑 | 州 ♥ 登封市                  | <ul> <li>培训机构: 郑州市</li> <li>单位名称:</li> </ul> | 川学校有 | 限公司 <b>&gt;</b> ) 培训计划: [<br> | <b>夏</b> *现场 | 面核的学员 | 12必须报到 | 间刷卡 | ¥  | ] 审核: | 全部<br>未审核<br>已审核 | <b>×</b> |
| 勾选           | 序号   | 机构                       | 单位                                           | 状态   | 身份证                           | 姓名           | 工种    | 等级     | 学历  | 电话 | 授到是   | 全部               | ,川卡方式    |
|              | 1    | 郑州市                      | 郑州市 🏭 🍡 📥 🔳 📕 🎽 🌡 🤅 有限公司                     | 已汇总  | 410'                          | 李盦           | 农村工匠  | 初级工    | 初中  |    | 已刷    | l₽               | 机考报名     |
|              | 2    | 郑州: •••••••••••••••校有限公司 | 郑州市"                                         | 日汇总  | 4                             | 张伟嘉          | 农村工匠  | 初级工    | 高中  |    | 已刷    | ま                | 机考报名     |

# 2.4 工匠培训班

#### 2.4.1 功能描述

本操作主要是用来监管培训班的开班和培训情况。是查询类功能。 在这里可以查询浏览培训机构开设的培训班信息。包括培训班的开班时间、结束时间、培训人数、培训老 师、培训地点、报到刷卡情况等信息。 还可以查看培训班中的所有学员信息。 培训班在培训过程中拍摄上传的照片也可以在这里查询到,便于监管。

# 2.4.2 注意事项

- 1) 一个培训计划,可创建多个培训班。
- 2) 培训班学员的总人数不能超过计划人数。
- 3) 培训班是在现场审核后,开始创建的。通过现场审核的学员才可以添加到培训班。

# 2.4.3 操作说明

|             | 培训地区:郑州                                      | ▶ 荥阳市      | ~          | 本次培训人数:<br>培训机构: 知     | 200人 *培<br>          | 川人数不能超过<br>            | <b>计划人数的 【200】</b><br>公司 ✔ 培训计划 | 人<br>]: 202∎ <b>□==</b> | <b> i</b> | 聿筑工匠 ✔         |              |                 |
|-------------|----------------------------------------------|------------|------------|------------------------|----------------------|------------------------|---------------------------------|-------------------------|-----------|----------------|--------------|-----------------|
| 碍           | 培训班                                          | 培训开始时间     | 培训结束时间     | 培训人数                   | 实际人数                 | 报到刷卡                   | 报到未刷卡                           | 培训老师                    | ъ         | 培训地点           | 操作           |                 |
| 1           | 2021# 🛶 🛯                                    | 2021-09-18 | 2021-09-22 | 31人                    | 31人                  | 31人                    | <del>0</del> 人                  |                         | 提<br>一個   | 2名   ■         | (学员重<br>(学员重 | 辺御町             |
| 2           | 2021年3日下了論 1972つ                             | 2021-09-28 | 2021-10-01 | 40人                    | 40人                  | 40人                    | 0 <b>人</b>                      |                         | E H       | 30             | [查看<br>[学员重  | ]<br>60]<br>照片] |
| 培训授训        | 川地点:                                         | 刷新         | 8          |                        | 图 1: 主               |                        | 作                               |                         |           | MINTY(() I     |              |                 |
|             |                                              |            | ()<br>()   | 郑州市建立                  |                      | 校有限公司】                 | 培训班学员查询                         | ) <u>ISO</u>            |           |                |              |                 |
| 2021<br>it: | 1年5月上近増加1111 載7<br>身份证:<br>振到是否刷卡:<br>31 条数据 |            | □ 人,增加啦巴   | ■【31】名字3<br>姓名<br>刷卡方式 | Q、 加到已刷卡<br>::<br>:: | · [31] 人, 报<br>]<br>•] | [刊木卿卞 [0] 人<br>等级:<br>查询        | •                       | 单位: [     |                |              |                 |
| 序号          | 照片                                           | 身份证        | 姓名 性       | 别报到是                   | 否刷卡 刷-               | 卡方式                    | 刷卡时间                            | I种                      | 等级        | 单位             |              |                 |
| 1           |                                              | -          | <b>F</b>   | 9 26                   | J <b>⊤</b> ₩         | 考报名 20                 | 21/9/17 17:21:52                | 农村工匠                    | 初级工       | 河南:= " == == = | ▃▋▃▓司        |                 |
|             |                                              |            |            |                        |                      |                        |                                 |                         |           |                |              |                 |

图 1:【学员查询】窗口

# 2.5 工匠考试计划

# 2.5.1 功能描述

在这里可以查看培训机构创建的考试计划。本操作主要用来查询浏览、监管考试计划相关情况。 在这里可以审核考试照片。这些照片是由培训机构来上传。系统对培训机构上传照片有如下要求:

- 1) 开考后半个小时,进入到"考试计划"模块,选择计划,点击随机抽取中的"抽取"按钮抽取,由监考人员对 抽到人员拍摄"局部特写"照片后,并于两天内进入"随机抽取考生照片"完成照片上传;
- 2) 因身份证消磁,丢失等特殊情况未能刷上身份证的学员,进入"补刷考生照片"模块,上传考场中未能成功 刷卡的学员'局部特写'照片;
- 3) 上传成绩的考试照片需满足的条件是:全景、局部、半景照片全部审核通过才可以上传成绩 !

因为有以上3点要求,培训机构需上传照片,上传的照片需要进行审核。

#### 2.5.2 注意事项

- 1) 一个培训计划中可以包含多个考试计划。
- 2) 这个页面的考试计划查询是以培训计划进行的。
- 3) 培训机构上传的照片要在【考试照片】弹出窗口中查看并审核。

#### 2.5.3 操作说明

查看考试计划信息:

| I        | 民考试计划                                                                                                    | 在这里,可以浏览                    | 8、审核工匠考 | 试计划信息。                  |             |             |                                            |                                                  |                          |                     |                      |                           |
|----------|----------------------------------------------------------------------------------------------------|-----------------------------|---------|-------------------------|-------------|-------------|--------------------------------------------|--------------------------------------------------|--------------------------|---------------------|----------------------|---------------------------|
| 培训地区     | ≤: 郑州 ✔                                                                                                    | 荥阳市                         | ×       | <b>最大考试人</b><br>培训机构: 郑 | 数为 [71] 人,  |             | 选 [71] 人,<br>■ <u>於</u> 司 ✔ 【 <sup>1</sup> | 已刷卡【70】人,未刷卡【1】<br>音训计划:20 📲 📲 📲                 | 人 下<br>上 [[] 】<br>中      | 边列表<br>I下的考<br>·选择计 | 显示的是<br>试计划列<br>划切换数 | 这个培训计<br>表。在下拉<br>据显示     |
| 序号       | 考试计划                                                                                                    | 考试时间                        | 考场数量    | 考试人数                    | 实际人数        | 已刷卡         | 未刷卡                                        | 监考老师                                             | 考试地点                     | 地图                  | 照片审核                 | 操作                        |
| 1        | 2021年9月工匠<br>考试1                                                                                                    | 2021-09-18<br>11:30 至 12:30 | 1个      | 31人                     | 31人         | 30人         | 1人                                         | 建<br>(3413                                       | <b>*_ **_ #</b> 8<br>60킄 | [查看]                | 已审核                  | [查看]<br>[考试学员] [考试<br>照片] |
| 2        | 2021年9月工匠<br>考试2                                                                                                    | 2021-09-30<br>12:00 至 13:00 | 1个      | 40人                     | <b>4</b> 0人 | <b>40</b> 人 | <mark>0</mark> 人                           | 【4 <b>〒●●</b> ●●●●●●●●●●●●●●●●●●●●●●●●●●●●●●●●●● | 荥 💽 •人<br>民政府            | [查看]                | 已审核                  | (考试学员) [考试<br>照片]         |
| 考试设置<br> | 書就计划:        書試计划:        書試计划:        書試力数:        書式力如时间:        書試結束时间:        書試結束时间:        書就地点:        监考老师:        書試内容: | (单位:人)<br><br>              | 副       |                         |             |             |                                            | 考试计划的详细                                          | 暗息                       | )                   |                      |                           |

点击【考试学员】和【考试照片】都可以弹出新窗口,查看对应信息。

| 工匠考试计划       | 在这里,  | 可以浏览。      | 审核工匠考试计划信息。            |
|--------------|-------|------------|------------------------|
| J M_UP   AUJ | TTOT: | -J PAIA145 | HIST TTAKE YOUNG TO BE |

| 训地区 | : 郑州 🗸           | 荥阳市                         | *    | 培训机构: 郑 | 州市建安职业技     | 能培训学校有 | 限公司 🖌 対 | 音训计划: 2021年9月荥阳市农 <sup>;</sup>                                                            | 村建筑工匠 🗸        |      |      |                           |
|-----|------------------|-----------------------------|------|---------|-------------|--------|---------|-------------------------------------------------------------------------------------------|----------------|------|------|---------------------------|
| 序号  | 考试计划             | 考试时间                        | 考场数量 | 考试人数    | 实际人数        | 已刷卡    | 未刷卡     | 监考老师                                                                                      | 考试地点           | 地图   | 照片审核 | 操作                        |
| 1   | 2021年9月工匠<br>考试1 | 2021-09-18<br>11:30 至 12:30 | 1个   | 31人     | 31人         | 30人    | 1人      | 章【浩<br>(34132211) ● ● ● ● ● ● ● ● ● ● ● ● ● ● ● ● ● ●                                     | 高新区瑞丰路<br>60号  | [查看] | 已审核  | [查看]<br>[考试学员] [考试<br>照片] |
| 2   | 2021年9月工匠<br>考试2 | 2021-09-30<br>12:00 至 13:00 | 1个   | 40人     | <b>40</b> 人 | 40人    | 0人      | (411-1-1-1-1-1-1-1-1)、<br>周暫译<br>(411422 <b>日 1-1-1-1</b> -1-1-1-1-1-1-1-1-1-1-1-1-1-1-1- | 荥阳市广武镇人<br>民政府 | [查看] | 已审核  | [查看]<br>[考试学员] [考试<br>照片] |

#### 下图是弹出的【考试学员】列表,这个列表中包含:准考证号、考场、刷卡情况等信息。

|         |         | 【郑州市建            | 学校有限公司 2      | 021年         | 考试学 | 员管理       | 在这里你可以对             | 考试学员进行管理 返回       |      |
|---------|---------|------------------|---------------|--------------|-----|-----------|---------------------|-------------------|------|
| 【2021年9 | 月工匠考试1] | 最大考试人数为【31】人,已有【 | 31] 名学员,已刷卡   | 【30】人,未刷卡【1】 | 入!  |           |                     |                   |      |
| 身份证:    |         | 姓名:              |               | 工种:          |     | ~         | 等级:                 | ✔ 单位:             |      |
| 准考证: [  |         | 考场:              | ~             | 是否刷卡:        | ~   |           | 刷卡方式:               | ~                 |      |
|         |         |                  |               | 查询           | 壯   |           |                     |                   |      |
| 序号      | 照片      | 姓名               | 工种            | 准考证          | 考场  | 刷卡        | 刷卡时间                | 单位                |      |
| 1       |         | [4 ']            | 农村工匠<br>【初级工】 | 412          | 1   | 已刷卡人工     | 2021-10-13<br>11:04 | 河産 📥 🍍 🖬 📲 🖬 病限公司 | [刷卡] |
| 2       | 1       |                  | 农村工匠<br>【初级工】 | 412109476*   | 1   | 已刷卡<br>人工 | 2021-10-13<br>11:04 | 河南 📥 🍷 🖬 📲 间有限公司  | [刷卡] |

下图是培训机构上传的考试照片:

【郑州市建立 日本 日本 日本 日本 12021年9月工匠考试2】考试照片管理 在这里你可以对考试照片进行管理 返回

| 照片类 | 型: 考试照片 | ~    | 考试照片类型: | 全景照片 | ~ | 状态: [ | ~ | 考场: | ~ | 刷新 |
|-----|---------|------|---------|------|---|-------|---|-----|---|----|
| 反选  | 勾选审核    | 勾选退回 | ]       |      |   |       |   |     |   |    |

| 选择 | 序号 | 照片    | 考试计划                | 考场 | 照片类型 | 审核人                         | 审核结果 | 说明 | 操作   | 编辑                     |
|----|----|-------|---------------------|----|------|-----------------------------|------|----|------|------------------------|
|    | 1  | 上下载视频 | 2021年9月工匠考试2<br>【1】 | 1  | 全暴照片 | 证书变更<br>2021-10-15 15:29:33 | 已审核  |    | 播放视频 | [审核] <mark>[退回]</mark> |

## 2.6 工匠考试定位

#### 2.6.1 功能描述

考试前监考老师在完成刷身份证、人脸对比认证后,会随机抽取定位,被抽取到会弹出二维码,监考老师 可微信扫码,进行定位。

本页面可以查询到考试定位信息。

# 2.6.2 操作说明

支持条件查询,可以根据自己的需要选择条件。

|          | -  | 考试定位 在这里,您可以查看各培训机构考试定位信息                                              |   |
|----------|----|------------------------------------------------------------------------|---|
| ☴ 工匠培训   | •  | 考试时间: 最近1周 ∨ 培训地区: 郑州 ∨ 荥阳市 ∨ 机构: 郑州 ■ ■限公司 ∨ 培训计划:                    | ~ |
| 一 培训计划审  | 核  | 考试计划: 11月份培训A班第1场 (人数: 2人 实际: 2人 时间: 2021-10-30 10:00 - 11:00) > 英型: ・ |   |
| - 工匠报名信  | 息  |                                                                        |   |
| 一 现场审核   |    |                                                                        |   |
| - 工匠培训班  | t. |                                                                        |   |
| 一 工匠考试计: | 划  |                                                                        |   |
| - 工匠考试定  |    |                                                                        |   |

# 2.7 工匠成绩管理

### 2.7.1 功能描述

本页面可以用来查询考的成绩。

本页面可以设置分数线,并根据分数线的设定,去操作,判定合格。 本页面提供有导出功能,可以点击"导出"按钮对列表中显示的数据进行导出。

### 2.7.2 操作说明

可根据用户需求,按条件查询考生成绩。查询结果可以点击"导出"按钮导出。

|            | <b>工匠培训成绩管理</b> 在这里,可以导入、查询成绩,还可以设置合格率。                                      |
|------------|------------------------------------------------------------------------------|
| 三 工匠培训   ▲ | 培训地区: 郑州 🗸 荥阳市 🗸 培训机构: [郑••] 🖬 📲 📲 📲 📲 🖤 测学校有限公司 🗸 培训计划: [2021年9月荥阳市农村建筑工匠 🗸 |
| 一 培训计划审核   | 单位: 姓名: 准考证:                                                                 |
| 一 工匠报名信息   | 成绩: ▼                                                                        |
| 一 现场审核     | 章词 导出 <b>查询成绩情况</b>                                                          |
| 一 工匠培训班    |                                                                              |
| 一 工匠考试计划   | 分数线: 60 目动判定合格                                                               |
| 一 工匠考试定位   |                                                                              |
| 一 准考证管理    | 默认分数线60。也可修改分数线,再可点击"自动判定合格"按钮进行                                             |
| 「工匠成绩管理」   | 合格判定。                                                                        |
| 一 归集号生成    |                                                                              |

按以下3步操作,可重新设定分数线,并重新判定合格。

| I                                   | <b>匠培训成</b> 组                                                                 | 责管理                                      | 在这里                                        | 里,可以导入、查询成绩,还可                                                          | 可以设置合格率。                                                                                                    |                                        |                                              |                                                                                                    |                                           |                                       |                                  |                                  |                                     |                                   |                                                                                                  |                                                   |
|-------------------------------------|-------------------------------------------------------------------------------|------------------------------------------|--------------------------------------------|-------------------------------------------------------------------------|----------------------------------------------------------------------------------------------------|----------------------------------------|----------------------------------------------|----------------------------------------------------------------------------------------------------|-------------------------------------------|---------------------------------------|----------------------------------|----------------------------------|-------------------------------------|-----------------------------------|--------------------------------------------------------------------------------------------------|---------------------------------------------------|
| 培训地                                 | 3区: 郑州                                                                        | *                                        | 荥阳市                                        | ✓ 培训机构                                                                  |                                                                                                    | 音训学校A                                  | 有限公司 🗸 高训计:                                  | 划: 2021年9月荥阳市农                                                                                                    | 村建筑工匠                                     |                                       | 1 选择                             | 一个计划                             |                                     |                                   |                                                                                                  |                                                   |
| #1⊻:                                | L                                                                             |                                          | 20                                         |                                                                         |                                                                                                    |                                        |                                              | _                                                                                                    |                                           |                                       |                                  |                                  |                                     |                                   |                                                                                                  |                                                   |
| 成绩:                                 | ▼ 导                                                                           | 入成绩:                                     | ~                                          | 】报到剧卡:                                                                  | 考试刷卡: 🗸 🗸                                                                                                    | 考试方式                                   | t: 💙 考i                                      | 式分数: 🔽 🗸                                                                                                    | 是否批号:                                     |                                       | ~                                |                                  |                                     |                                   |                                                                                                  |                                                   |
|                                     |                                                                               |                                          |                                            |                                                                         |                                                                                                    | 6                                      | 查询 导                                         | <b>H</b>                                                                                                    |                                           |                                       |                                  |                                  |                                     |                                   |                                                                                                  |                                                   |
|                                     |                                                                               |                                          |                                            |                                                                         |                                                                                                    |                                        |                                              | 沟上划击的矿左去                                                                                                    | #=+4≢                                     |                                       |                                  |                                  |                                     |                                   |                                                                                                  |                                                   |
|                                     |                                                                               |                                          |                                            |                                                                         |                                                                                                    |                                        |                                              | 间口划内的所有专                                                                                                    | 土水坝                                       |                                       |                                  |                                  |                                     |                                   |                                                                                                  |                                                   |
| -                                   |                                                                               |                                          |                                            |                                                                         |                                                                                                    |                                        |                                              | 四日初内的所有考:                                                                                                    | 土观领                                       |                                       |                                  |                                  |                                     |                                   |                                                                                                  |                                                   |
|                                     | 数线: 60                                                                        | 自动判                                      | 定合格                                        | ●③ 如果有需要                                                                | ,可改分数线,并,                                                                                                    | 点击按                                    | 钮判定是否合格                                      |                                                                                                    | 土水顷                                       |                                       |                                  |                                  |                                     |                                   |                                                                                                  |                                                   |
| 分                                   | 数线: 60 )<br>录,合格率: 10                                                         | 自动判                                      | 定合格                                        | ③如果有需要                                                                  | ,可改分数线,并;                                                                                                    | 点击按领                                   | 田判定是否合格                                      |                                                                                                    | 土成绩                                       |                                       |                                  |                                  |                                     |                                   |                                                                                                  |                                                   |
| 分<br>71条记录<br>序号                    | 数线: 60 )<br>武, 合格率: 10<br>培训所在地                                               | 自动判<br>0%<br><b>地市</b>                   | 定合格                                        | 3 如果有需要                                                                 | ,可改分数线,并,<br>身 <del>例</del> 证                                                                                    | 点击按<br>姓名                              | 2 日<br>田判定是否合格<br>准考证号                       | 归集号                                                                                                    | 王政政                                       | 等级                                    | 报到刷卡                             | 考试方式                             | 是否机考                                | 分数                                | 忌戒績                                                                                              | 单位名称                                              |
| 分<br>71条记录<br><b>序号</b><br>1        | 数线: 60<br>表, 合格率: 10<br><b>培训所在地</b><br>郑州-泰阳市                                | 自动判<br>0%<br><b>地市</b><br>郑州             | 定合格<br>机构<br>郑州市翻                          | ③ 如果有需要 积业技能培训学校有限公司                                                    | , 可改分数线, 并;<br><del>身彻证</del><br>410 <sup></sup>                                                                 | 点击按<br>姓名<br>R                         | 2 日<br>田判定是否合格<br>准考证号<br>41: 7              | 四日 如内田所有子<br>四集号<br>21 · 2019 · 108                                                                                                    | <u>エ种</u><br>农村工匠                         | <b>等级</b><br>初级工                      | 报到刷卡<br>已刷卡                      | 考试方式<br>已刷卡                      | 是否机考机考                              | <b>分数</b><br>71                   | 息成绩合格                                                                                            | 单位名称                                              |
| 分<br>71条记<br>序号<br>1<br>2           | 数线: 60<br>隶, 合格李: 10<br><mark>培训所在地</mark><br>郑州-荥阳市<br>郑州-荥阳市                | 自动判<br>0%<br>地市<br>郑州<br>郑州              | 定合格<br><b>机构</b><br>郑州市翻<br>郑州             | ③ 如果有需要<br>我业技能培训学校有限公司<br>我业技能培训学校有限公司                                 | 7, 可改分数线,并;<br><b>身份证</b><br>410 <sup>-</sup> 7<br>410 <sup>-</sup> 0                                            | 点击按<br>姓名<br>F                         | 2 日<br>田判定是否合格<br><u>准考证号</u><br>41: 7<br>41 | 四日 2019日3月7日子5<br>日集号<br>21 2019 108<br>21 2019 01                                                                                                    | <b>工种</b><br>农村工匠<br>农村工匠                 | <b>等级</b><br>初级工<br>初级工               | 报到刷卡<br>已刷卡<br>已刷卡               | 考试方式<br>已刷卡<br>已刷卡               | 是否机考<br>机考<br>机考                    | 分数<br>71<br>92                    | 忘戒績<br>合格<br>合格                                                                                  | <b>单位名称</b><br>河南:<br>河南:                         |
| 71条记录<br><b>序号</b><br>1<br>2<br>3   | 数线: 60<br>武, 合格泰, 10/<br>培训所在地<br>郑州-荥阳市<br>郑州-荥阳市<br>郑州-荥阳市                  | 自动判<br>0%<br><b>地市</b><br>郑州<br>郑州<br>郑州 | 定合格<br><b>机构</b><br>郑州市<br>郑州<br>郑州        | ④ 如果有需要<br>职业技能培训学校有限公司<br>职业技能培训学校有限公司<br>职业技能培训学校有限公司<br>职业技能培训学校有限公司 | ,可改分数线,并;<br>身份证<br>410 <sup></sup>                                                                              | 点击按<br>姓名<br>R                         | 2 日<br>田判定是否合格<br>#考证号<br>411 7<br>41 41     | は集号<br>21、2019 108<br>21、2019 108<br>21、2019 108<br>21、2019 11<br>21、2019 11                                                                                                    | <b>工种</b><br>农村工匠<br>农村工匠<br>农村工匠         | <b>等级</b><br>初级工<br>初级工<br>初级工        | 援到刷卡<br>已刷卡<br>已刷卡<br>已刷卡        | 考试方式<br>已刷卡<br>已刷卡<br>已刷卡        | <b>是否机考</b><br>机考<br>机考<br>机考       | 分数<br>71<br>92<br>75              | 忘成績<br>合格<br>合格<br>合格                                                                            | <b>单位名称</b><br>河南:<br>河南:<br>河南: :                |
| 分<br>71条记<br>序号<br>1<br>2<br>3<br>4 | 数线: 60<br>武, 音格泰, 10/<br><b>培训所在地</b><br>郑州-获阳市<br>郑州-获阳市<br>郑州-获阳市<br>郑州-获阳市 | 自动判<br>0%<br><b>地市</b><br>郑州<br>郑州<br>郑州 | 定合格<br><b>机构</b><br>郑州市<br>郑州<br>郑州<br>郑州市 | ② 如果有需要<br>积业技能培训学校有限公司<br>积业技能培训学校有限公司<br>职业技能培训学校有限公司<br>职业技能培训学校有限公司 | ,可改分数线,并/<br><b>身份证</b><br>410 <sup>-</sup> 7<br>410 <sup>-</sup> 0<br>410 <sup>-</sup> 1<br>41012 <sup>20</sup> | 点击按 <sup>4</sup><br>姓名<br><sup>1</sup> | <b>推考证号</b><br>412 7<br>41 4<br>41 1         | Late         Late         Late <thlat< th=""> <thlate< th="">         Late         La</thlate<></thlat<> | <b>工种</b><br>农村工匠<br>农村工匠<br>农村工匠<br>农村工匠 | <b>等级</b><br>初级工<br>初级工<br>初级工<br>初级工 | 报到刷卡<br>已刷卡<br>已刷卡<br>已刷卡<br>已刷卡 | 考试方式<br>已刷卡<br>已刷卡<br>已刷卡<br>已刷卡 | <b>是否机考</b><br>机考<br>机考<br>机考<br>机考 | <b>分数</b><br>71<br>92<br>75<br>67 | 忘 或 編<br>合 倍<br>合 倍<br>合 倍<br>倍<br>倍<br>倍<br>合<br>倍<br>合<br>倍<br>合<br>倍<br>合<br>倍<br>合<br>倍<br>合 | <b>单位名称</b><br>河南:<br>河南:<br>河南:<br>河南:<br>:<br>: |

#### 2.8 归集号生成

### 2.8.1 功能描述

培训并考试合格的工匠,符合归档条件。县级用户可以操作些页面,为考核合格的工匠生成归集号,相当 于入档。

### 2.8.2 注意事项

- 1) 有了归集号的工匠才可以从事农房建设相关的工作。
- 2) 本操作不可逆,请谨慎操作!

#### 2.8.3 操作说明

如果学员的列表区域显示的有工匠信息,就可以点击"归集号生成"按钮,进行生成操作。

|            | 工匠培训归集号生成 生成归集号的操作不可逆,请谨慎操作                                  |
|------------|--------------------------------------------------------------|
| 三 工匠培训   ▲ | 培训地区: 郑州 ∨ 荥阳市 ∨ 培训机构: 郑州市 <b>→ →</b> 通训学校有限公司 ∨ 培训计划: ∨ 单位: |
| 一 培训计划审核   | 查询 导出 · · · · · · · · · · · · · · · · · ·                    |
| 一 工匠报名信息   | 点击这个按钮后,生成归集号                                                |
| 一 现场审核     | 0条记录                                                         |
| 一 工匠培训班    |                                                              |
| 一 工匠考试计划   | 判定会终 丰生成旧集号的工匠信息显示在这甲                                        |
| 一 工匠考试定位   |                                                              |
| 一 准考证管理    |                                                              |
| 一 工匠成绩管理   |                                                              |
| 日集号生成      |                                                              |

点击按钮后,会出现确定对话框。确认生成后,才会执行操作。生成成功后会有提示。

# 3 工匠管理

# 3.1 工匠查询

### 3.1.1 功能描述

查询参加过工匠培训,并取得归集号的工匠信息。通过工匠可关联查询工匠的不良行为记录、工匠参与过 的项目信息。

# 3.1.2 操作说明

支持条件查询。在"所属区域"下拉中选择区域后,可查询培训所在地为这个区域的工匠信息。 如果要查询指定工匠,可输入工匠身份证号、姓名、手机号做为查询条件进行查询。

|            |      |      | 🕗 河ī      | 南省农房到     | 建设和农    | 2村建筑工匠管理值             | 言息系统      |        |          |       |       |                                                  | C ① 巩义市             | ,郑州巩义市 退出 |
|------------|------|------|-----------|-----------|---------|-----------------------|-----------|--------|----------|-------|-------|--------------------------------------------------|---------------------|-----------|
| 三 建房管理     | •    | 位置:  | 主页 > 工匠智  | 音理 > 工匠查询 | 1       | 输入身份证                 | [号、姓名耆    | 询      |          |       |       |                                                  |                     |           |
| — 项目查询     |      | AFT. | 区域 · 清洗择- |           | ~       | - 清涟泽- > 描入           | 关键字       |        | 新闻       |       |       |                                                  |                     |           |
| 三 工匠培训     | -    |      | 选         | 择区域查      | 询       |                       |           |        |          |       |       |                                                  |                     |           |
|            |      | 序号   | 13:       | r –       | 姓名      | 身份证号                  | 手机号       | 学历     | 工种 工作年限  | 培训所在地 |       | 培训机构                                             | 批号时间                | 不良行为 参与项目 |
| 二 工匠管理     | 1    | 1    | 214101    | 8000003   | 五       | 410121 710 20         | 13 65 30  |        | 农村工匠     | 郑州荥阳市 | 郑小    | 2110年1月11日1日1日1日1日1日1日1日1日1日1日1日1日1日1日1日1日1日     | 2021-10-17 09:10:30 |           |
|            |      | 2    | 214101    | 3000004   | ۹.<br>T | 410121 307 <u>?</u> C | 13 0      |        | 农村工匠     | 郑州荥阳市 | 郑小    | 支能培训学校有限公司                                       | 2021-10-17 09:10:30 |           |
| - 不自行为实故   |      | 3    | 214101    | 3000005   | 强       | 410121 407 C          | 135       |        | 农村工匠     | 郑州荥阳市 | 关闭小   | 2111年初期11日日本11日日本11日日本11日日本11日日本11日日本11日日本11日    | 2021-10-17 09:10:30 |           |
|            |      | 4    | 214101    | 3000006   | 样       | 410121 707 1          | 138       |        | 农村工匠     | 郑州荥阳市 | 郑小    | 5能培训学校有限公司                                       | 2021-10-17 09:10:30 |           |
| 一 失效预警     |      | 5    | 214101    | 3000007   |         | 4101211 512. 1        | 156       |        | 农村工匠     | 郑州荥阳市 | 关历小   | 划能培训学校有限公司                                       | 2021-10-17 09:10:30 |           |
| - 失效预警处置记录 |      | 6    | 214101    | 3000008   |         | 4101211 11(           | 150       | 初中     | 农村工匠     | 郑州荥阳市 | 郑小    | 支能培训学校有限公司                                       | 2021-10-17 09:10:30 |           |
| 一 丁匠注鎖记录   |      | 7    | 214101    | 3000009   |         | 4101211 04: :         | 151 /     |        | 农村工匠     | 郑州荥阳市 | 关闭小   | 划能培训学校有限公司                                       | 2021-10-17 09:10:30 |           |
|            |      | 8    | 214101    | 3000001   |         | 4101831 09.           | 139       | 初中     | 农村工匠     | 郑州荥阳市 | 关府中   | 如此培训学校有限公司                                       | 2021-10-15 04:10:58 |           |
| - 上匠汪鹟     |      | 9    | 214101    | 3000010   |         | 41018319 06: :        | 151       |        | 农村工匠     | 郑州荥阳市 | 关闭小   | 划能培训学校有限公司                                       | 2021-10-17 09:10:30 | +         |
| 三 农房灾损上报   | -    | 10   | 214101    | 8000011   |         | 4101211: )1:          | 135       | 初中     | 农村工匠     | 郑州荥阳市 | 郑小    | 如此培训学校有限公司                                       | 2021-10-17 09:10:30 | 点击看详细     |
|            | 1000 | 11   | 214101    | 3000012   | J       | 41012115 8:           | 157       | 初中     | 农村工匠     | 郑州荥阳市 | 关闭小   | 划能培训学校有限公司                                       | 2021-10-17 09:10:30 |           |
| 二 又后皇建     | •    | 12   | 214101    | 8000002   | 4       | 41012119 20           | 135       | 初中     | 农村工匠     | 郑州荥阳市 | 郑州    | 5能培训学校有限公司                                       | 2021-10-15 04:10:58 |           |
| ■ 系統管理     | -    | 13   | 214101    | 3000013   | 5       | 41018319 9:           | 159 0     |        | 农村工匠     | 郑州荥阳市 | 关府小   | 10000000000000000000000000000000000000           | 2021-10-17 09:10:30 |           |
|            |      | 14   | 214101    | 3000014   |         | 41018319 2:           | 15 5 .    | 初中     | 农村工匠     | 郑州荥阳市 | 关仍少   | 5能培训学校有限公司                                       | 2021-10-17 09:10:30 |           |
|            |      | 15   | 214101    | 3000015   |         | 41018319 0(           | 15 4      |        | 农村工匠     | 郑州荥阳市 | 郑小    | 5能培训学校有限公司                                       | 2021-10-17 09:10:30 |           |
|            |      | 16   | 214101    | 3000016   | THE     | 41012119 7(           | 13 20 6   | 初中     | 农村工匠     | 郑州荥阳市 | 关仍少   | 划能培训学校有限公司                                       | 2021-10-17 09:10:30 |           |
|            |      | 17   | 214101    | 3000017   | 4       | 41012119 0:           | 15 25 7   |        | 农村工匠     | 郑州荥阳市 | 郑小    | 5能培训学校有限公司                                       | 2021-10-17 09:10:30 |           |
|            |      | 18   | 214101    | 3000018   | THE O   | 41012119 20           | 13 71 2   |        | 农村工匠     | 郑州荥阳市 | 郑     | S能培训学校有限公司                                       | 2021-10-17 09:10:30 |           |
|            |      | 19   | 214101    | 8000019   | 4       | 41018319 0:           | 13 82 2   | 初中     | 农村工匠     | 郑州荥阳市 | 郑     | 能培训学校有限公司                                        | 2021-10-17 09:10:30 |           |
|            |      | 20   | 214101    | 3000020   | 1       | 41018319 42           | 15 12 1   | 初中     | 农村工匠     | 郑州荥阳市 | 关历史   | 划能培训学校有限公司                                       | 2021-10-17 09:10:30 |           |
|            |      | 21   | 214101    | 8000021   | Ŕ       | 41012115 .1:          | 13 898    |        | 农村工匠     | 郑州荥阳市 | 关府小   | 如此培训学校有限公司                                       | 2021-10-17 09:10:31 |           |
|            |      |      |           | 10000000  | Pr Lut  | 4101010 00010 0019    | 10 550460 | à⊤lata | metet IF | *010  | ¥₽₩I→ | -78-man all (++4614-3)이상(4-4-575 // 그)<br>++74-6 | 1页 100名/页           |           |
|            |      | 分    | 贝显示区      | 现 →       |         | 1                     |           | _      |          |       |       | 共/19                                             | E 1页 100票/贝         |           |

图1: 整体界面

点击上图中的数量,可查看该工匠不良行为记录和参与项目记录。

| 良行为记录  | )              |                           |     |    |                           |
|--------|----------------|---------------------------|-----|----|---------------------------|
| $\sim$ | 不良行为情形分类       | 上报时间                      | 上报人 |    | 审核时间                      |
|        | 承建不具备开工条件农村房项目 | 2021-10-27                | 张回峰 |    | 2021 <mark>-1</mark> 0-28 |
| 序号     | 建设方            | 项目地址                      |     | 层数 | 项目状态                      |
| 1      | 张三丰 138 🔲 6    | 巩义市米河镇草店XX组               |     | 1  | 已验收                       |
|        | *57            | 4 L.M.A.C.Z.M.T.T.C.D.D.D |     |    |                           |

图 2: 工匠不良行为&参与项目记录

### 3.2 不良行为审核

#### 3.2.1 功能描述

在该页面,可以查看到下辖乡镇上报的工匠不良行为信息。县级主管部门需对上报的不良行为信息进行核查。被认定为不良行为的通过审核,未被认定为不良行为的不通过审核。 通过审核后,上报方也可以查看审核结果和审核时间。 审核记录县级主管部门也点击"审核记录"按钮,进入审核记录查询中查看。

#### 3.2.2 注意事项

1) 通过审核后,视同认定为不良行为,将会被记入工匠档案。

### 3.2.3 操作说明

| <b>位置:</b> 主页 >  | 工匠管理 > 不良行为审核     |              |           |    |            |      |     |    |      |
|------------------|-------------------|--------------|-----------|----|------------|------|-----|----|------|
| <b>()</b> 通过     | 🕕 不通过             |              |           |    |            |      |     | Q  | 审核记录 |
| 待审核的不良很          | 行为上报列表            |              |           |    |            |      |     |    |      |
|                  | IE                | 不良行为情形分类     | 具体描述      | 图片 | 上报时间       | 上报单位 | 上报人 | 项目 | 详细   |
| □ 3 <sup>±</sup> | 10103130303242010 | 其他认定为不良行为的情形 | 不良行为描述XXX | 0  | 2021-10-28 | 城建   | 张回峰 |    | 查看   |

**审核通过:** 核查认定为不良行为的,可在列表中找到该工匠,并在行首勾选,再点击"通过"按钮。 点击确认按钮时,会有确认提示框。点击"确认"即可完成审核。点击"取消"后取消审核操作。核 操作。

| 位置: 当 | <ul> <li>正匠管理 &gt; 不良行为审核</li> <li>ア通过</li> <li>不通过</li> <li>不通过</li> <li>不通过</li> </ul> |              |           |    |            |      |     |    | 审核记录 |
|-------|------------------------------------------------------------------------------------------|--------------|-----------|----|------------|------|-----|----|------|
|       | IE                                                                                       | 不良行为情形分类     | 具体描述      | 图片 | 上报时间       | 上报单位 | 上报人 | 项目 | 详细   |
|       | ξν                                                                                       | 其他认定为不良行为的情形 | 不良行为描述XXX | 0  | 2021-10-28 | 城建   | 张回峰 |    | 查看   |
| 0     |                                                                                          | 信息           | ×         |    |            |      |     |    |      |
|       |                                                                                          | 审核通过?        |           |    |            |      |     |    |      |
|       |                                                                                          | 3 确认         | 取消        |    |            |      |     |    |      |

2) **审核不通过:** 经核查未被认定为不良行为的,可在列表中找到该工匠,并在行首勾选,再点击"不通 过"按钮。点击确认按钮时,会有确认提示框。点击"确认"即可完成审核。点击"取消"后取消审

| 通过<br>待审核的不良行 | <b>① 不通过</b> 2<br>防上报列表 |               |           |      |            |      |     | Q  | 审核记录 |  |  |
|---------------|-------------------------|---------------|-----------|------|------------|------|-----|----|------|--|--|
|               | IE                      | 不良行为情形分类      | 具体描述      | 图片   | 上报时间       | 上报单位 | 上报人 | 项目 | 详细   |  |  |
| <b>∠</b> }    | 1010518050824 10        | 其他认定为不良行为的情形  | 不良行为描述XXX | 0    | 2021-10-28 | 城建   | 张回峰 |    | 查看   |  |  |
| 0             |                         | 信息            | ×         |      |            |      |     |    |      |  |  |
|               |                         | 审核不通过?        |           |      |            |      |     |    |      |  |  |
|               |                         | 3 确认          | 取消        |      |            |      |     |    |      |  |  |
| 🕑 通过          | 00 不通过                  |               |           | _    |            |      |     |    | 軍核记录 |  |  |
| 寺审核的不良?       | <b>一</b> 为上报列表          |               |           |      |            |      |     |    |      |  |  |
|               | 工匠                      | 不良行为情形分类      | 具体描述      | 图片   | 上报时间       | 上报单位 | 上报人 | 项目 | 详细   |  |  |
| <b>2</b> 张回=  |                         | 其他认定为不良行为的情形  | 不良行为描述XXX | 0    | 2021-10-28 | 城建   | 张回峰 |    | 쥴看   |  |  |
| 成功审核!         |                         |               |           |      |            |      |     |    |      |  |  |
| ● 审核          | 记录: 点击审核记:              | 录可以查看审核过的历    | 史记录。      |      |            |      |     |    |      |  |  |
| ■: 主页 > 工匠    | 管理 > 不良行为审核 > 不良行为审核;   | <b></b> 쿲     |           |      |            |      |     |    |      |  |  |
| 审核日期 审核日      | 期-起 - 审核日期-止 审核         | 書果 全部 ✔ 分类 全部 | ✔ 所屬区類    | 或现义市 | 7 🗸 项目     | 备室编号 |     |    |      |  |  |

| 关键字 | 工匠-姓名 | ~     |          | 查询   |    |            |      |     |      |            |     |      |       |    |
|-----|-------|-------|----------|------|----|------------|------|-----|------|------------|-----|------|-------|----|
|     | IE    |       | 不良行为情形分类 | 具体描述 | 图片 | 上报时间       | 上报单位 | 上报人 | 审核状态 | 审核时间       | 审核人 |      | 项目    | 详细 |
| 张 📕 |       | 42010 |          | 5 C  | 0  | 2021-10-27 | 城建   | 张回峰 | 通过   | 2021-10-28 |     | 4101 | 11111 | 查看 |

#### 4) 查看详细

|         |                  | C  |
|---------|------------------|----|
| 產不良行为信息 |                  | 关闭 |
| □匠姓名    | ßf™ ∎            |    |
| 制份证号    | 410, • • • • 0   |    |
| 靜形分类    | 其他认定为不良行为的情形     |    |
| 具体描述    | 不良行为描述XXX        |    |
| 上传附件    | 点击看大图            |    |
| 发生时间    | 2021-10-28 00:00 |    |
| 上报时间    | 2021-10-28 07:41 |    |
| 上报人     | 20 March 10 B    |    |
|         |                  |    |

### 3.3 失效预警

#### 3.3.1 功能描述

参与农房建设活动的农村建筑工匠需参加培训并测试合格,首次培训合格后每三年参加一次继续教育,继续教育应在期满前三个月内完成。

这里的"失效"指的就是期满三年,需要参加继续教育。

本页面主要用来显示即将失效或已经失效的工匠信息。用于预警。县级主管部门可以进行查看,县级主管部门可通过此预警,及时进行处理,指导监督相关培训机构组织培训。导出或打印预警信息。

#### 3.3.2 操作说明

可按区域查询,这里的区域指的是培训所在地。也可以培训机构名称作为查询条件进行查询。系统界面如 下图所示:

|            | 😑 🕝 河南               | 首农房建设和农村建    | 筑工匠管理 | 信息系统  |                    | c                           | 合现         | 之市,郑州巩义市   | 5 退出  |
|------------|----------------------|--------------|-------|-------|--------------------|-----------------------------|------------|------------|-------|
| 三 建房管理 ▲   | <b>位置:</b> 主页 > 工匠管理 | 星 > 失效预警     |       |       |                    |                             |            |            |       |
| 一 项目查询     | 🚔 राध्य 🎽 र          | 导出 🔡 标记为已处理  |       |       |                    |                             |            | 9 失效预      | 警处置记录 |
| 三 工匠管理 ▲   | 区域 巩义市               | ▶ 培训机构 输入关键字 |       | 查询    |                    |                             |            |            |       |
| 一 工匠查询     | 序号 工匠姓名              | 身份证号         | 手机号   | 培训所在地 | 培训机构               | 归集号                         | 批号日期       | 失效日期       | 剩余天数  |
| - 不良行为审核   | □ 1 ∮ ≢              | 412 196 3151 | 1: 36 | 巩义市   | 河南省建筑科学研究院有限公司培训中心 | 164100004 00017             | 2016-01-29 | 2019-01-29 | 已失效   |
| - 失效预警     | 2                    | 410 9 147    | 1: 39 | 巩义市   | 河南省建筑科学研究院有限公司培训中心 | 164100 00001                | 2016-01-29 | 2019-01-29 | 已失效   |
| 一 失效预整处置记录 | 3                    | 4129 9 202 : | 1: H  | 巩义市   | 河南省建筑科学研究院有限公司培训中心 | 164100 00002                | 2016-01-29 | 2019-01-29 | 已失效   |
|            | 4                    | 41092 0 01 0 | 1 31  | 巩义市   | 河南省建筑科学研究院有限公司培训中心 | 164100 000 <mark>1</mark> 1 | 2016-01-29 | 2019-01-29 | 已失效   |
| 一 工匠注销记录   | 🗆 5 t                | 412° ( )21 5 | 12 )2 | 巩义市   | 河南省建筑科学研究院有限公司培训中心 | 164100 00018                | 2016-01-29 | 2019-01-29 | 已失效   |
| 一 工匠注销     | 6 5                  | 411 & 17 K   | 1: j£ | 巩义市   | 郑州市建安职业技能培训学校有限公司  | 174100 20053                | 2017-07-10 | 2020-07-10 | 已失效   |
|            | D 7 5                | 412 007 7    | 1: )( | 巩义市   | 郑州市建安职业技能培训学校有限公司  | 174100 20054                | 2017-07-10 | 2020-07-10 | 已失效   |
|            | □ 8 Ξ                | 41 01 6      | 1: 38 | 巩义市   | 郑州市建安职业技能培训学校有限公司  | 174100 20052                | 2017-07-10 | 2020-07-10 | 已失效   |
|            | 9                    | 41 21 59     | 1 73  | 巩义市   | 河南筑腾教育培训中心         | 154100 0084                 | 2015-11-26 | 2018-11-26 | 已失效   |
| 1          | 10                   | 41           | 1 45  | 巩义市   | 河南中原建设职工职业培训学校     | 154100 0017                 | 2015-10-13 | 2018-10-13 | 已失效   |
|            | 11                   | 41 2 18      | 1 )8  | 巩义市   | 河南中原建设职工职业培训学校     | 154100 0041                 | 2015-10-13 | 2018-10-13 | 已失效   |
|            | □ 12 E               | 41 2 71      | 1 08  | 巩义市   | 河南中原建设职工职业培训学校     | 154100 4. )028              | 2015-10-13 | 2018-10-13 | 已失效   |
|            | 13                   | 41 4 i3 2x   | 1 78  | 巩义市   | 河南中原建设职工职业培训学校     | 154100 13 016               | 2015-10-13 | 2018-10-13 | 已失效   |
|            | 14                   | 41. 5 31 12  | 1 87  | 巩义市   | 河南中原建设职工职业培训学校     | 154100 29                   | 2015-10-13 | 2018-10-13 | 已失效   |

图 1: 失效预警界面

已处理的信息可以标记一下,标记后在查询列表中不再显示。可在点击"失效预警处置记录"打开的新页 面查看。具体操作步骤如下:

- 1) 勾选已处理的行。
- 2) 点击"标记为已处理"按钮;
- 3) 在弹出的提示框中点击"确定"按钮,提示成功即可。

|            | 打印  | 5          | 出 示記为已处理                                | )             |       |                    |                  |            | <b>又</b> 失效预 | 響处置记录 |
|------------|-----|------------|-----------------------------------------|---------------|-------|--------------------|------------------|------------|--------------|-------|
| <u>E</u> t | 或 巩 | 义市         | ✓ 培训机构 输入关键字                            |               | 直道    |                    |                  |            |              |       |
| P          | 序号  | 工匠姓名       | 身份证号                                    | 手机号           | 培训所在地 | 培训机构               | 归集号              | 批号日期       | 失效日期         | 剩余天数  |
|            | 0   | 5          |                                         | 1             | 巩义市   | 河南省建筑科学研究院有限公司培训中心 | 164100^^1401 017 | 2016-01-29 | 2019-01-29   | 已失效   |
|            | 2   | 1          |                                         | .9            | 巩义市   | 河南省建筑科学研究院有限公司培训中心 | 164100 42: 01    | 2016-01-29 | 2019-01-29   | 已失效   |
|            | 3   | 3          |                                         | 99            | 巩义市   | 河南省建筑科学研究院有限公司培训中心 | 11100 407 02     | 2016-01-29 | 2019-01-29   | 已失效   |
|            | 4   | 700        |                                         |               | 巩义市   | 河南省建筑科学研究院有限公司培训中心 | ) : 1            | 2016-01-29 | 2019-01-29   | 已失效   |
|            | 5   | -          | 100000000000000000000000000000000000000 | 1             | 巩义市   | 河南省建筑科学研究院有限公司培训中心 | 3                | 2016-01-29 | 2019-01-29   | 已失效   |
| 2          | 6   | -          |                                         | 23            | 巩义市   | 郑州市建安职业技能培训学校有限公司  | 1                | 2017-07-10 | 2020-07-10   | 已失效   |
|            | 7   | F          |                                         |               | 巩义市   | 提示 × 同             | 1 1 (            | 2017-07-10 | 2020-07-10   | 已失效   |
|            | 8   | <u>***</u> | TAXABLE PARTY AND ADDRESS OF            | 1. March 1997 | 巩义市   | 司                  | 17 19 1          | 2017-07-10 | 2020-07-10   | 已失效   |
|            | 9   |            |                                         |               | 巩义市   | ? 确定标记为已处理吗?       | 15-              | 2015-11-26 | 2018-11-26   | 已失效   |
|            | 10  |            |                                         |               | 巩义市   | 8                  | 154              | 2015-10-13 | 2018-10-13   | 已失效   |
|            | 11  |            |                                         |               | 巩义市   | 柳定                 | 15410 1 (        | 2015-10-13 | 2018-10-13   | 已失效   |
|            | 12  | -          |                                         | -             | 巩义市   | 河南中原建设职工职业培训学校     | 1541000. 02      | 2015-10-13 | 2018-10-13   | 已失效   |

|   | 打印 5 导出 1 标记为已处理 |     |     |         |         |      |    |     |       |                                         |          |           |      |            | 2 失效预      | 3 失效预警处置记录 |  |  |
|---|------------------|-----|-----|---------|---------|------|----|-----|-------|-----------------------------------------|----------|-----------|------|------------|------------|------------|--|--|
| × | 域 IJ             | 议市  |     | ✓ 培训    | 机构输)    | ∖关键字 | 8  |     | 查询    | l                                       |          |           |      |            |            |            |  |  |
|   | 序号               | 工匠好 | 招   | 身       | 份证号     |      | 1  | 手机号 | 培训所在地 | 培训机构                                    |          | 归集号       |      | 批号日期       | 失效日期       | 剩余天数       |  |  |
|   | 1                | 5   | 1   | 4       |         |      | 13 |     | 巩义市   | 河南省建筑科学研究院有限                            | 公司培训中心   | 164100004 | 0017 | 2016-01-29 | 2019-01-29 | 已失效        |  |  |
|   | 2                | 7   | 1.5 | 4 ?     | 111/    | -5X  | 13 | -   | 巩义市   | 河南省建筑科学研究院有限                            | 公司培训中心   | 16410000  |      | 2016-01-29 | 2019-01-29 | 已失效        |  |  |
|   | 3                |     |     | 41      | 22      | 2    | 13 | -   | 巩义市   | 河南省建筑科学研究院有限                            | 公司培训中心   | 16410000  | 12   | 2016-01-29 | 2019-01-29 | 已失效        |  |  |
|   | 4                | 3   | ł   | 41      | )9      | 0    | 18 | 1   | 巩义市   | 河南省建筑科学研究院有限                            | 公司培训中心   | 1641000   | 11   | 2016-01-29 | 2019-01-29 | 已失效        |  |  |
|   | 5                | 5   | t   | 412     | )5      | 5    | 18 | 2   | 巩义市   | 河南省建筑科学研究院有限                            | 公司培训中心   | 1641000   | J18  | 2016-01-29 | 2019-01-29 | 已失效        |  |  |
|   | 6                | 3   | 5   | 4115    | ,       | x    | 15 | :   | 巩义市   | 郑州市建安职业技能培训                             | 学校有限公司   | 1741000   | 053  | 2017-07-10 | 2020-07-10 | 已失效        |  |  |
|   | 7                | u.  | ÷   | 4128    |         | 7    | 13 | 2   | 巩义市   | 郑州市建安职业技能培训管                            | 学校有限公司   | 174100    | 054  | 2017-07-10 | 2020-07-10 | 已失效        |  |  |
|   | 8                | Ţ   | I   | 4115    |         | 6    | 15 | 1   | 巩义市   | ¥7.1.1-+-78                             | ****有限公司 | 174100    | 052  | 2017-07-10 | 2020-07-10 | 已失效        |  |  |
|   | 9                | 3   | ε   | 4127    | 1       | э    | 15 | 2   | 巩义市   | ✓ 标记成功!                                 | ن<br>د   | 154100    | 084  | 2015-11-26 | 2018-11-26 | 已失效        |  |  |
|   | 10               |     |     | 4128201 | 9000215 |      | 13 | 1   | 巩义市   | /3/17/1//////////////////////////////// |          | 154100u , | 017  | 2015-10-13 | 2018-10-13 | 已失效        |  |  |

#### 打印查询结果:

| 序号 | 工匠姓名    |       | 身份证号                                                                                                    | 手机号                   | 培训所在地            | 培训机构                                                                                                    |       | 归乡         | 影       | 批号日期       | 失效日期       | 剩余天数 |
|----|---------|-------|----------------------------------------------------------------------------------------------------|-----------------------|------------------|----------------------------------------------------------------------------------------------------|-------|------------|---------|------------|------------|------|
| 1  |         |       |                                                                                                    |                       | 巩义市              | 郑州市建安职业技能培训学校有                                                                                                    | 限公司   |            | -3      | 2017-07-10 | 2020-07-10 | 已失效  |
| 2  |         |       |                                                                                                    | 365                   | 巩义市              | 郑州市建安职业技能培训学校有                                                                                                    | 限公司   | 17         | 4       | 2017-07-10 | 2020-07-10 | 已失效  |
| 3  | -       | 11152 | /109502012/26                                                                                                    | 15902926671           | 巩义市              | 郑州市建安职业技能培训学校有                                                                                                    | 限公司   |            | 2       | 2017-07-10 | 2020-07-10 | 已失效  |
| 4  | 1.20025 |       |                                                                                                    | and the second second | 巩义市              | 河南筑膳教育培训中心                                                                                                    |       | 1.         | -       | 2015-11-26 | 2018-11-26 | 已失效  |
| 5  |         |       |                                                                                                    | 1                     | 巩义市              | 河南中原建设职工职业培训                                                                                                    | 学校    | 1!         | .017    | 2015-10-13 | 2018-10-13 | 已失效  |
| 6  |         |       |                                                                                                    |                       |                  | 河南中原建设职工职业培训:                                                                                                    | 学校    |            |         | 2015-10-13 | 2018-10-13 | 已失效  |
| 7  | 正が美田王   | 412   |                                                                                                    | 1020000255            | -0.00-b-         |                                                                                                    | 选择 法  | TEITALRICE | TETEL   |            | 2018-10-13 | 已失效  |
| 8  |         |       |                                                                                                    |                       | SACULATION IN    |                                                                                                    |       |            | THODE   | 1页 3       | 2018-10-13 | 已失效  |
| 9  |         | 412   | 1         0           2         1           3         10           4         20           5         30           6         7 | 41.99.91.01.1<br>     | MARCELENCE PONES | 1 17410001911920051 2017-07-10 2030-07-10 2998<br>- 47-10 2030-07-10 2998<br>- 47-710 2030-07-10 2998<br>- 47-710 2030-07-10 2998<br>- 42015-11-38 2018-11-28 2998<br>- 17 2015-10-19 - 3015-10-33 44998 | 目标打印机 |            | 另存为 PDF |            | 2018-10-13 | 出失效  |
|    |         |       | □ 0 104 <sup>4</sup><br>0 7 1500<br>0 8 20830 41<br>0 9 99/208 412                                                           | ALC: NO. 1            |                  | 15410002143000016 2015-10-13 2018-10-13 2018<br>15410002142300029 2015-10-13 2018-10-13 2018                                                                                                    | 网页    | 全部         | 3       | -          |            |      |
|    |         |       |                                                                                                    |                       |                  |                                                                                                    | 布局    | 横向         | j       | -          |            |      |
|    |         |       |                                                                                                    |                       |                  |                                                                                                    | 更多设置  |            |         | ~          |            |      |
|    |         |       |                                                                                                    |                       |                  |                                                                                                    |       |            |         |            |            |      |
|    |         |       | 0                                                                                                    |                       |                  |                                                                                                    |       |            |         |            |            |      |
|    |         |       | 0                                                                                                    |                       |                  |                                                                                                    |       | 有打         | 印机时,可   | 町印。        |            |      |

查询结果可以导出为 EXCEL 文档,具体操作如下所示:

| He alt       | 标记为已处理         |            |          |                                                                                                    |                    |            | 9 失效预                    | 警处置记录 |
|--------------|----------------|------------|----------|----------------------------------------------------------------------------------------------------|--------------------|------------|--------------------------|-------|
| 区域 巩义市 🗸     | 培训机构 输入关键字     |            | 查询       | l                                                                                                    |                    |            |                          |       |
| □ 序号 工匠姓名    | 身份证号           | 手机号        | 培训所在地    | 培训机构                                                                                                    | 归集号                | 批号日期       | 失效日期                     | 剩余天数  |
|              | **5            | -565623    | 巩义市      | 郑州市建安职业技能培训学校有限公司                                                                                                | 17410 3192         | 2017-07-10 | 2020-07-10               | 已失效   |
| 2 普风杰 4      | 12021 .        |            | 州义市      | 郑州市建安职业技能培训学校有限公司                                                                                                | 17 3192            | 2017-07-10 | 2020-07-10               | 已失效   |
| 3            |                | 1          | 巩义市      | 郑州市建安职业技能培训学校有限公司                                                                                                | 1 319:             | 2017-07-10 | 2020-07-10               | 已失效   |
| □ 4 王        |                | 7          | 巩义市      | 河南筑腾教育培训中心                                                                                                    | 1 101              | 2015-11-26 | 2018-11-26               | 已失效   |
| □ 5 刘作       |                | 6          | 巩义市      | 河南中原建设职工职业培训学校                                                                                                   | )C 30              | 2015-10-13 | 2018-10-13               | 已失效   |
| □ 6 <b>∃</b> |                | 5          | 巩义市      | 河南中原建设职工职业培训学校                                                                                                   | 00 19              | 2015-10-13 | 2018-10-13               | 已失效   |
| 07 武         |                | 0755       | 巩义市      | 是示 X                                                                                                    | 00 230             | 2015-10-13 | 2018-10-13               | 已失效   |
| □ 8 邓雄       |                |            | 巩义市      |                                                                                                    | 00 300             | 2015-10-13 | 2018-10-13               | 已失效   |
| 9 张洪         |                |            | 机又市      | 佛走守田吗?<br>発定 取消                                                                                                  | 1 902 2300         | 2015-10-13 | 2018-10-13               | 日天双   |
| 196°         |                | 巩义         | 市        | 河南中原建设职工职业培训                                                                                                    | 川学校                | 154        | 2 <mark>141900041</mark> |       |
| 10           | MARKE          | TRIV       | ÷        | 河南市庙建设即丁即则接到                                                                                                    | lli <del>≫k∆</del> | 15/        | 21/22006                 |       |
| 150          |                | 46.2       | .412     | 们用中你建议职工职业有能                                                                                                    | MIT IX             | 10-        | 214230                   |       |
| 196106       |                | 巩义         | 市.       | (古士上席)소)) 메구미.(1.1수)                                                                                             | ""学校               | 154        | 21                       |       |
| 1965081      | 13220          | TR V       | ÷.       | 学生 垦出山 诸耐心等待                                                                                                    | 学校                 | 154        | 2300                     |       |
|              |                |            |          |                                                                                                    |                    | 1          |                          |       |
| 85: 新建下载任    | 务              |            |          | formation of                                                                                                    | ×                  |            |                          |       |
| 411 网址:      | blob:http://lo | calhost    | :51336/3 | 4a729e6-0cfe-45ce-9423                                                                                           | -69f8              | -          |                          |       |
| 311          |                |            |          | and the second second second second second second second second second second second second second second second |                    | -          |                          |       |
| 名称:          | 失效预警表13        | 2799712    | 2952408  | 973.xls 21.0                                                                                                    | DO KB              | 100        |                          |       |
| 271          |                |            |          | 10 - 1423                                                                                                    |                    | 0          |                          |       |
| 22: 下载到:     | :\Users\Adm    | ninistrato | or\Deskt | op 剩: 11.78 GB 🔻                                                                                                 | 刘览                 |            |                          |       |
| 91:          |                |            |          |                                                                                                    |                    | 0          |                          |       |
|              |                |            | 直接打开     | Ŧ 下载                                                                                                    | 取消                 | •          |                          |       |
|              |                |            |          |                                                                                                    |                    | 0          |                          |       |

# 3.4 失效预警处置记录

# 3.4.1 功能描述

查看失效预警的处置记录。在【失效预警】操作中,标记为已处理的记录在这里查看。

# 3.4.2 操作说明

| 글 建房管理 ▲   | 位置: 主页 → 工匠管理 | > 失效预答处置记录 |        |     |     |                    |            |            |       |
|------------|---------------|------------|--------|-----|-----|--------------------|------------|------------|-------|
| 一 项目查询     | 处置日期 处置日期-起   | 2 - 处置日期-止 | 区域 巩义市 | ~   | 查询  |                    |            |            |       |
|            |               |            |        |     |     |                    |            |            |       |
|            | 序号 姓名         | 身份证号       | 手机号    | 区域  | 工种  | 培训机构               | 信息号        | 处置时间       | 处置人   |
| 一 上匠查询     | 1 1           |            |        | 巩义市 | 砌筑工 | 河南省建筑科学研究院有限公司培训中心 | 16410( 017 | 2021-10-29 | 郑州巩义市 |
| - 不良行为审核   | 2             |            |        | 巩义市 | 防水工 | 河南省建筑科学研究院有限公司培训中心 | 16410      | 2021-10-29 | 郑州巩义市 |
| - 生故 荷幣    | 3             |            |        | 巩义市 | 通风工 | 河南省建筑科学研究院有限公司培训中心 | 16410      | 2021-10-29 | 郑州巩义市 |
|            | 4 E           |            |        | 巩义市 | 钢筋工 | 河南省建筑科学研究院有限公司培训中心 | 16410      | 2021-10-29 | 郑州巩义市 |
| - 失效预警处置记录 | 5             | 2          |        | 巩义市 | 砌筑工 | 河南省建筑科学研究院有限公司培训中心 | 1641(      | 2021-10-29 | 郑州巩义市 |
| - 工匠注鎖记录   |               |            |        |     |     |                    |            |            |       |

# 3.5 工匠注销

## 3.5.1 功能描述

工匠不再从事建筑工作时,可由县级主管部门进行档案的注销。

# 3.5.2 注意事项

仅可对有归集号、存在于工匠库中的工匠进行注销操作。

## 3.5.3 操作说明

| 三 建房管理 ▼   | 位置:主页 > 工匠管理 > 工匠注销 |                         |     |
|------------|---------------------|-------------------------|-----|
|            |                     | 搜索工匠 请输入姓名\身份证号\手机号\归集号 | 搜索  |
| 一 工匠查询     | TE                  | サーク期                    |     |
| 一 不良行为审核   | 旧集号                 | 身份证号                    | 手机号 |
| 一 失效预警     |                     | 请先搜索到工匠信息再注销            |     |
| 一 失效预警处置记录 | 参与的施工项目             |                         |     |
|            |                     |                         |     |
|            |                     |                         |     |
|            |                     |                         |     |
| ➡ 糸統管理 ▼   |                     | 国,神松田子                  |     |

#### 图1: 初始界面

|                     |     | 搜索工匠 4101 | .0              | 搜索             | うちま                           | 搜索工匠 |      |
|---------------------|-----|-----------|-----------------|----------------|-------------------------------|------|------|
| IE                  | 原正常 | 批号日期      | 2021-10-15 04:1 | 0:58           |                               |      |      |
| 归集号                 | 21  | 身份证号      | <del>;</del> 41 | J              | 手机号                           | 1:   |      |
| 与 <mark>的施工项</mark> | 目   | 所属区域      | 注销              | ノ 工匠存在ス<br>建设方 | <b>小可注销</b><br><sub>建房类</sub> | 型层数  | 项目状表 |
| 1                   | 41  | 郑州巩义市米河镇  | 草店 XX排XX号       | 3              | ■6 改扩系                        | 1    | 已验收  |

图 2: 搜索工匠

### 3.6 工匠注销记录

#### 3.6.1 功能描述

查看工匠注销记录。在【工匠注销】操作中,注销工匠的操作记录在这里查看。

#### 3.6.2 操作说明

打开页面即可分页显示所有注销记录。 支持按"办理日期"、"办理区域"、"关键字"等条件进行条件查询。

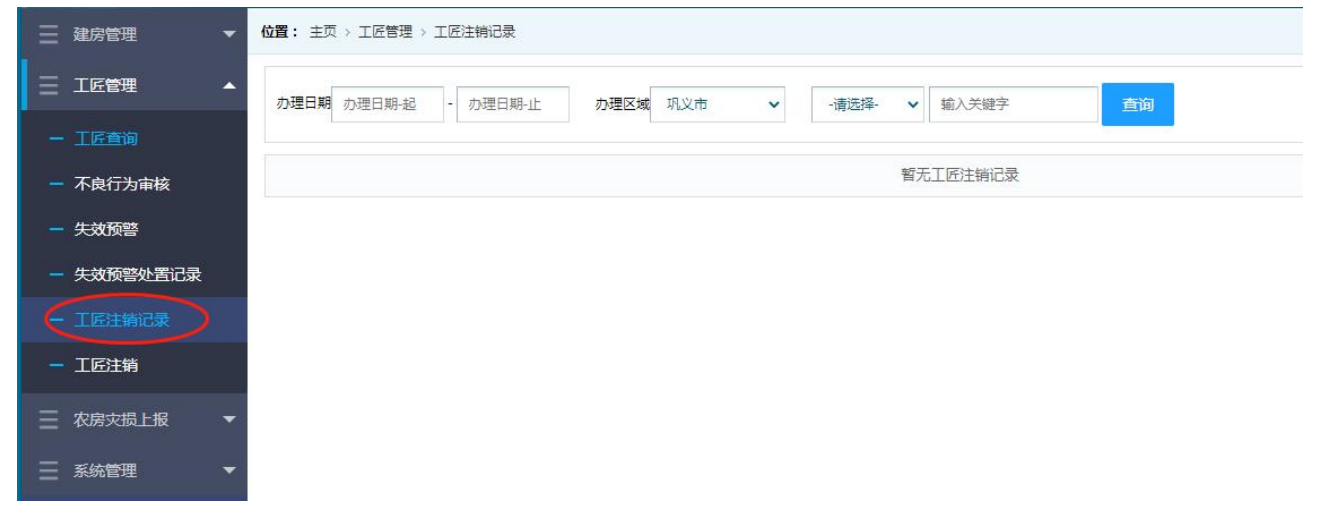